お得意様各位

令和元年10月21日

株式会社 タテムラ システムサービス課 福生市牛浜104

#### System-V 【財務帳表】消費税率改正対応プログラムの送付について

拝啓 時下ますますご清栄のこととお慶び申し上げます。平素は格別のお取引を賜り誠にあり がとうございます。

お待たせしておりました財務帳表の各プログラムにおきまして、消費税率改正への対応を行い 更新しましたので、お届け致します。

詳しくは、同封の資料を参照の上、更新作業を行っていただきますようお願い申し上げます。 今後とも倍旧のお引き立ての程、宜しくお願い申し上げます。

敬具

※改正保守のご加入(未納含む)及びご注文にもとづき、以下の内容を同封しております。

送付プログラム

・System-V【財務消費税率改正対応】 CD-R 1枚 帳表プログラム 更新

※サーバーが複数台ある場合でも共通で使用できます。

#### 取扱説明書

・http://www.ss.tatemura.com/ より確認できます。

#### 案内資料

| • | 同封物の解説及びバージョン一覧表     | • | • | • | • | • | • | • | • | • | • | • | • | • | $1 \sim 2$ |
|---|----------------------|---|---|---|---|---|---|---|---|---|---|---|---|---|------------|
| • | [1000]プログラムの更新作業 ・・・ | • | • | • | • | • | • | • | • | • | • | • | • | • | $3\sim 4$  |
| • | 【財務帳表】各プログラム 更新内容    | • | • | • | • | • | • | • | • | • | • | • | • | • | $5\sim 6$  |

- 送付内容のお問い合わせ先 -

送付内容に関するお問い合わせにつきましては、サービス課までご連絡下さいますよう お願いします。 尚、保守にご加入のお客様はフリーダイヤルをご利用下さい。

TEL 042-553-5311 (AM10:00~12:00 PM1:00~3:30) FAX 042-553-9901

## 同封物の解説 (System-V)

ご注文および保守契約に合わせて、以下のCD-Rを同封しております。

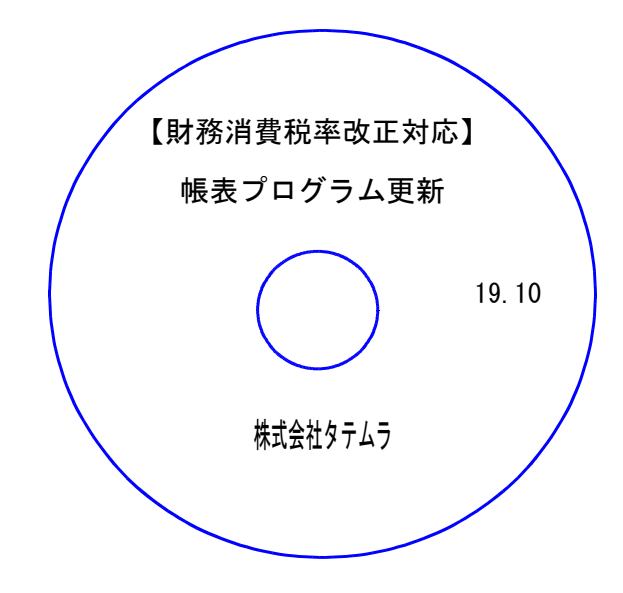

| No | ラ ベ ル 名                    | 枚数 | 備考                                        |
|----|----------------------------|----|-------------------------------------------|
| 1  | 【財務消費税率改正対応】<br>帳表プログラム 更新 | 1  | プログラムインストールCD-Rです。<br>契約プログラムのみインストールします。 |

●バージョンNo.一覧

下記のプログラムは F6 (登録&入力) ・ F7 (帳表出力) ・ F8 (補助&比較等出力) ・ F17 (特殊管理登録) に表示します。

| PG番号 | プログラム名              | HD-VER  | 備  考                                                                 |
|------|---------------------|---------|----------------------------------------------------------------------|
| 11   | 仕訳入力                | V-7.01  | 税務プログラムをお持ちでない場合でも、新元号令和<br>を正しく表示するよう、機能改善しました                      |
| 1 2  | 仕訳日記帳               | V-7.00  | 消費税率印刷対話を追加しました                                                      |
| 3 0  | 合計残高試算表             |         | 「秮井如珊,ナス」を選択した提合                                                     |
| 3 1  | 営業成績報告書             | V-7.00  | 「杭奴処理」9る」を選択した場合<br> <br>                                            |
| 32   | 青色営業成績報告書           |         | に対応しました<br>に対応しました                                                   |
| 33   | 当期原価報告書             |         |                                                                      |
| 3 7  | 消費税精算表              |         | ・消費税率改正(10%・軽減税率8%)に対応しました<br>- 9% - 軽減9% (*9%) - 10% でそれぞれ集計 印刷オストネ |
| 4 0  | 課税区分集計表             |         | *0%・軽減0%(*0%)・10% Cそれそれ来記、印刷9 るよう<br>機能改変しました                        |
| 4 1  | [オプション]<br>仕入控除額計算書 | V-7.00  | ※今までの帳表(3%・5%・8%)は、[9037][9040][9041]<br>にプログラム番号を変更しました             |
| 38   | 消費税自動精算             | V-7 0 0 | 税抜き処理において、                                                           |
| 3 9  | 消費税一括自動分離           | v-7.00  | 10%・軽減抗率0%(*0%)の処理を迫加し、消貨税率改正<br>  に対応しました                           |

| PG番号 | プログラム名             | HD-VER  | 備  考                                                                                                    |
|------|--------------------|---------|----------------------------------------------------------------------------------------------------|
| 5 0  | 総勘定元帳              | V-7.00  | 消費税率印刷において、消費税率改正(10%・軽減税率<br>8%)に対応しました                                                                                   |
| 1230 | 分析試算表              | V-7.00  | 「税抜処理:する」を選択した場合<br>税抜き処理において、消費税率改正(10%・軽減税率8%)<br>に対応しました                                                                |
| 9037 | 消費税精算表             | V-6.01  | CSV搬出のタイトル表示不具合を改善しました                                                                                                    |
|      |                    |         |                                                                                                    |
| 9040 | 課税区分集計表            | V-6 00  | 今までの[37][40][41]のプログラムを、9000番台に<br>変更しました                                                                                  |
|      | [オプション]            | v 0.00  | 友史しよした                                                                                                    |
| 9041 | 仕入控除額計算書           |         | (3%・5%・8%)集計・印刷ができます                                                                                                    |
| 703  | 消費税率変換<br>(2019年版) | V-7.00  | <ul> <li>・消費税率改正(10%・軽減税率8%)に対応しました</li> <li>・令和1年9月30日以前データを旧税率8%</li> <li>"10月1日以後データを10%</li> <li>として強制変換します</li> </ul> |
| [補助オ | -<br>プションプログラム]    |         |                                                                                                    |
| 5 8  | 部門別営業成績推移表         |         | 「珆坫処理・オス」を選択した提合                                                                                                    |
| 59   | 部門別当期原価推移表         |         |                                                                                                    |
| 6 0  | 部門別営業成績報告書         | V-7.00  | 梲抜き処理において、消費梲率改止(10%・軽減梲率8%)<br>に対応しました                                                                                    |
| 6 1  | 部門別当期原価報告書         |         |                                                                                                    |
| 6 3  | 科目別補助簿             | V-7 0 0 | 消費税率印刷において、消費税率改正(10%・軽減税率                                                                                                 |
| 67   | 工事別元帳              | v 7.00  |                                                                                                    |

# [1000] プログラムの更新作業

### ● 操作方法

- ①「【財務消費税率改正対応】帳表プログラム 更新 19.10」と書かれているCD-Rを 用意します。
- ② F10 データ変換のメニューを呼び出します。

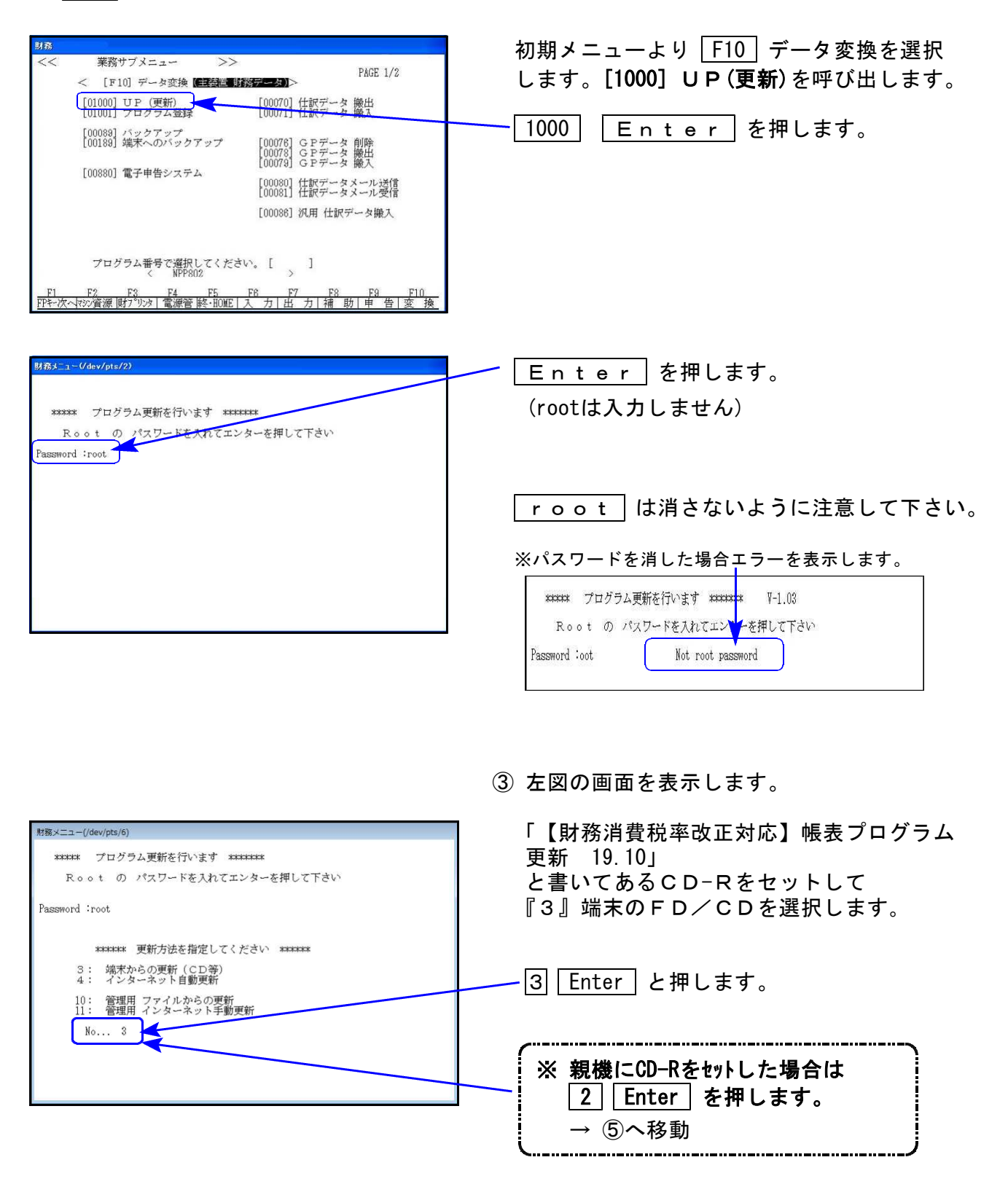

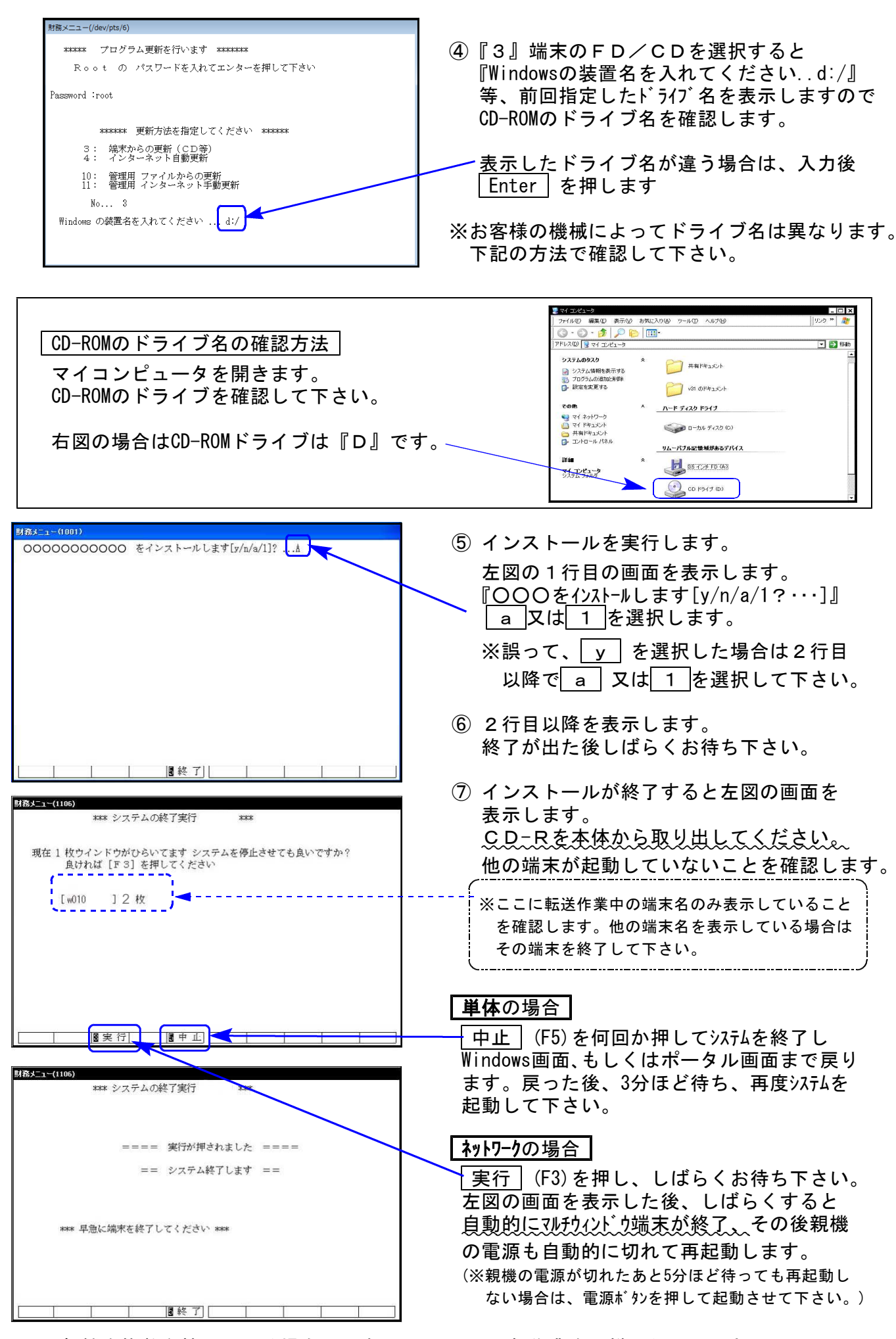

※親機を複数台持っている場合は、本CD-Rにて更新作業を同様に行って下さい。

### 【財務帳表】各プログラム 更新内容

#### ● 消費税率10%、及び軽減税率8%に対応しました。

- [120]消費税申告書をご利用のお客様へ

消費税申告書での会計読みにおいては、10%・軽減税率8%は未対応です。 消費税申告書の新様式及び新税率会計読みの対応版は、令和元年11月下旬更新を予定 しております。いましばらくお待ちいただきますようお願い致します。

【消費税精算関連表における(10%・軽減8%)機能更新】

[37]消費税精算表/[38]消費税自動精算/[39]消費税一括自動分離/[40]課税区分集計表/ [41]仕入控除額計算表

※[37] 消費税精算表/[40] 課税区分集計表/[41] 仕入控除額計算表においては 『旧税率8%・軽減税率8%・10%』の集計、印刷を行います。

|                     | ※※※ 消費税精算表          | (2019年10月以降版)    | (V−7.00) ※※※     |
|---------------------|---------------------|------------------|------------------|
|                     |                     | 出力用              | 紙:B4             |
| ユーザコード: 1001        | 社名:株式会社 東京商事        | 期首日              | :平成 31 年 4 月 1 日 |
| ※集計                 |                     |                  |                  |
| 期間指定                | 4月1日~3月31日          |                  |                  |
| Den state tono were | [1] 🖲 1.期末含te 🔿 2.3 | 期末含まない 〇3. 期末のみ  |                  |
| 集計税率                | v 8% v *            | 8%(軽減税率) 🛛 1 0 % |                  |
| 貞 乗 計               | [1] 🕒 1.期間合計 🕖 2.   | 月次               |                  |
| 内税計算                | [1] ④1.年次 〇2.       | 月)次              |                  |

今までのプログラム(3%・5%・8%の集計、印刷)は、プログラム番号[9037][9040][9041]に 変更しました。

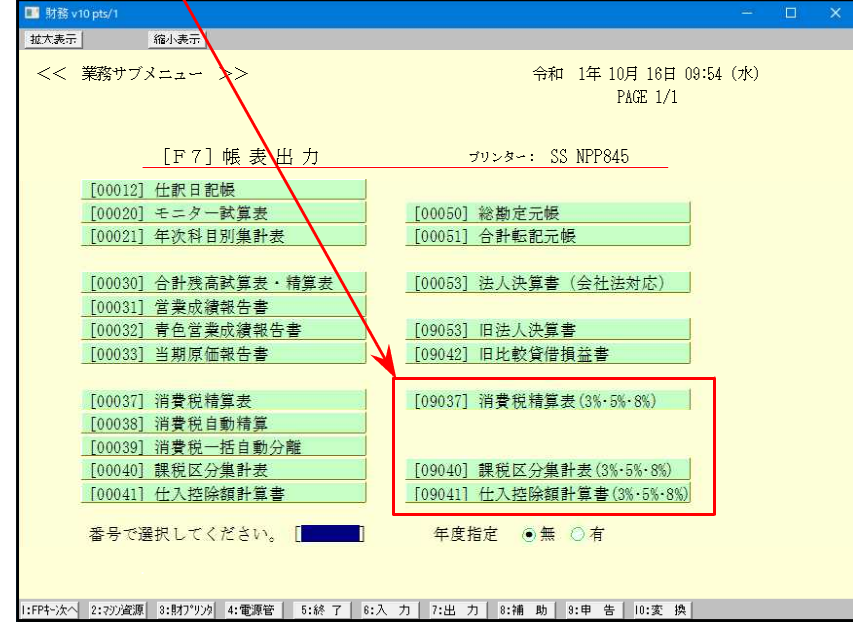

【税抜処理(10%・軽減8%)対応の機能更新】

[30]合計残高試算表/[31]営業成績報告書/[32]青色営業成績報告書/[33]当期原価報告書 [58]部門別営業成績推移表/[59]部門別当期原価推移表/[60]部門別営業成績報告書/ [61]当期原価報告書

# 【消費税率(10%・軽減8%)を印字する機能更新】

[12] 仕訳日記帳/[50] 総勘定元帳/[63] 科目別補助簿

| 1 年 |    |   |   |   |   |     | 501 売 上 高 |  |   |  |  |          |   |   |   |      |      | _   |
|-----|----|---|---|---|---|-----|-----------|--|---|--|--|----------|---|---|---|------|------|-----|
| 1   |    |   |   |   |   |     |           |  |   |  |  | *8%:軽減税率 |   |   |   |      |      |     |
| 月   | 日  | 利 |   | Ħ | 名 |     | 摘         |  | 要 |  |  |          | 借 | 方 | 貸 | 方    | 差引残高 | 5   |
| 5   | 1  | 現 |   |   | 金 | 8%  |           |  |   |  |  |          |   |   |   | 1080 | 10   | )80 |
|     |    |   | 5 | 月 | 計 |     |           |  |   |  |  |          |   |   |   | 1080 |      |     |
| 10  | 1  | 現 |   |   | 金 | 10% | 本日売上      |  |   |  |  |          |   |   |   | 1100 |      |     |
|     | "  |   |   | * |   | *8% | "         |  |   |  |  |          |   |   |   | 2160 | 43   | 340 |
|     |    | 1 | 0 | 月 | 計 |     |           |  |   |  |  |          |   |   |   | 3260 |      |     |
| 2   | 年  |   |   |   |   |     |           |  |   |  |  |          |   |   |   |      |      |     |
| 4   | 30 |   |   |   |   |     | 残 高       |  |   |  |  |          |   |   |   |      | 43   | 340 |

税率印刷「いる」とした場合、税率を摘要欄に印字するとともに、『\*8%:軽減税率』 の説明文字も各頁右上に印字します。

【消費税率強制変換に令和1年10月1日以降10%変換機能を追加】

[703]消費税率変換

令和1年10月1日以降データは 『10%』 令和1年9月30日以前データは 『8%(旧税率)』 └ として税率を書き込みます。

\*\*\*\*[703] 消費税率変換プログラムを使用するケース\*\*\*\*

会計事務所様が財務消費税率10%に対応、関与先様が10%(及び新元号)対応版 を購入しない場合

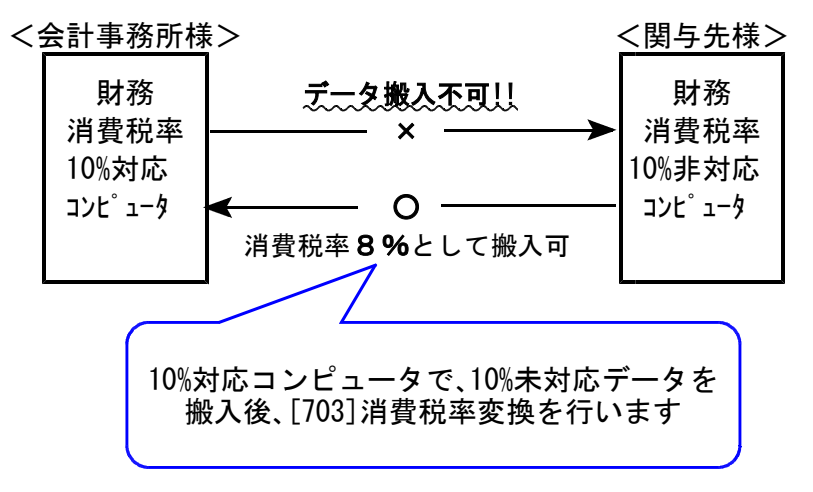

※軽減税率8%はセットできません。[703]実行後、個別訂正を行って下さい。

● [11]入力プログラムの更新について

財務プログラムのみご利用の場合に、2019年5月以降の元号表示が令和に切り替わらないケース がありましたので、正しく表示するよう改善しました。